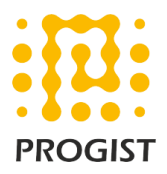

## DKIM configuration for Sendgrid

Please follow the below two steps to configure SPF and DKIM for the Sendgrid (recommended by Sendgrid)

- Configure SPF and DKIM signing for the mails in Sendgrid portal
- Configure the required DNS CNAME records

## Configure SPF and DKIM signing for your custom domain in Sendgrid

Please follow the below steps to configure SPF and DKIM for your custom domain in Sendgrid portal.

- 1. Sign in to sendgrid portal with and navigate to settings > Sender Authentication.
- 2. In the domain authentication section, click Get Started / Authenticate Your Domain.
- 3. Ignore the **"Which Domain Name Server (DNS) host do you use?**" and **"Would you also like to brand the links for this domain?**" part and click **Next**.
- 4. Fill in the domain that you want to send the mails from. Also ensure in **Advanced Settings "Use automated security"** is enabled. Click **Next**
- 5. Copy the CNAME records (3 records) which are displayed in the portal and add the same in the DNS.
- 6. Once the records are added in the portal, click on **verify** to verify the records.

## Publish three CNAME records for your custom domain in DNS

The CNAME are unique to every account and would look like below sample.

| ТҮРЕ  | HOST (j)                  |      | VALUE (j)                                |      |
|-------|---------------------------|------|------------------------------------------|------|
| CNAME | em8276.progist.co.in      | Сору | u9695074.wl075.sendgrid.net              | Сору |
| CNAME | s1domainkey.progist.co.in | Сору | s1.domainkey.u9695074.wl075.sendgrid.net | Сору |
| CNAME | s2domainkey.progist.co.in | Сору | s2.domainkey.u9695074.wl075.sendgrid.net | Сору |

## Note:

Please refer to the below URL for further details <u>https://sendgrid.com/docs/ui/account-and-settings/how-to-set-up-domain-authentication/</u>